# AHUKIT-EASY-MK2 Manuale kit valvole espansione - Expansion valve kit manual

Manuale kit valvole espansione - Expansion valve kit manual Fino a 120 hp - Up to 120 hp

MADE IN JAPAN

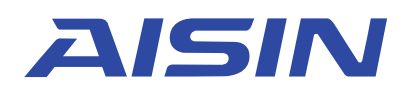

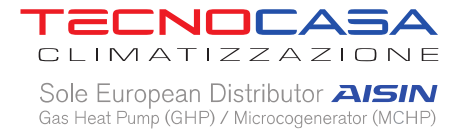

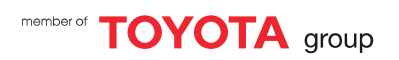

## Sommario

English version......19

# 1) Descrizione

AHU KIT EASY è una scheda di controllo progettata per cooperare col quadro di controllo della AHU. E' in grado di gestire fino a quattro GHP gestendo I relative organi di laminazione in funzione delle richieste proveniente dalla stessa AHU. Il sistema di gestione della AHU deve comunicare all' AHU Kit:

- ON-OFF attraverso una uscita digitale
- Modo di funzionamento attraverso una uscita digitale
- Potenza da erogare attraverso una uscita analogica

AHU KIT EASY include:

- Quadro di controllo
- Valvole di espansione

AHU KIT EASY può essere fornito senza box

# 2) Descrizione dell' hardware

AHU kit è compost da:

- Quadro elettrico (dimensionin in funzione del modello)
- Valvole di espansione (una valvola per ogni GHP)

### AHU KIT non include:

- Scambiatore di calore
- Valvole di non ritorno
- Filtri

# 3) Selezione scambiatore di calore

<u>8 HP</u> Volume ammesso da 4,6 dm<sup>3</sup> a 6,6 dm<sup>3</sup>

<u>10 HP</u> Volume ammesso da 6,5 dm<sup>3</sup> a 8 dm<sup>3</sup>

Condizionamento

- Temperatura equivalente di evaporazione 7°C

- Surriscaldamento refrigerante 5°C

Riscaldamento

- Temperatura equivalente di condensazione 45°C
- Sottoraffreddamento 5°C

<u>13 HP</u> Volume ammesso da 6 dm<sup>3</sup> a 8 dm<sup>3</sup>

<u>16 HP</u> Volume ammesso da 7.5 dm<sup>3</sup> a 9 dm<sup>3</sup>

Condizionamento

- Temperatura equivalente di evaporazione 7°C
- Surriscaldamento refrigerante 5°C

Riscaldamento

- Temperatura equivalente di condensazione 45°C
- Sottoraffreddamento 5°C

### <u>20HP</u>

Volume ammesso da 9 dm<sup>3</sup> a 11 dm<sup>3</sup>

### <u>25 HP</u>

Volume ammesso da 10 dm<sup>3</sup> a 13 dm<sup>3</sup>

<u>30 HP</u>

Volume ammesso da 12.5 dm<sup>3</sup> a 16 dm<sup>3</sup>

Condizionamento

- Temperatura equivalente di evaporazione 7°C

- Surriscaldamento refrigerante 5°C

Riscaldamento

- Temperatura equivalente di condensazione 45°C

- Sottoraffreddamento 5°C

La configurazione è standard con due tubi (liquid e vapore). Il distributore del liquido è necessario per il funzionamento in freddo

NOTE:

60 HP - scambiatore di calore diviso in due sezioni indipendenti (due circuiti frigo indipendenti)

90 HP - scambiatore di calore diviso in tre sezioni indipendenti (tre circuiti frigo indipendenti)

120 HP - scambiatore di calore diviso in quattro sezioni indipendenti (quattro circuiti frigo indipendenti)

# 4) Layout circuito frigo

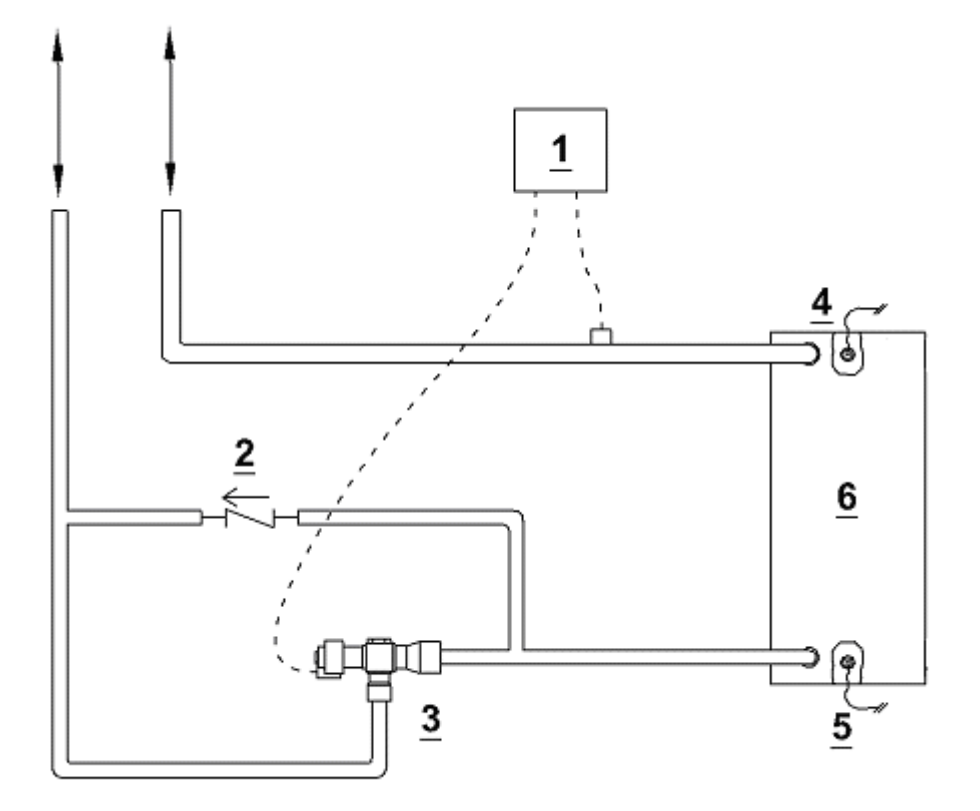

- 1) Driver valvola di espansione
- 2) Valvola di non ritorno (non inclusa)
- 3) Valvola di espansione
- 4) Sensore di temperature del vapore
- 5) Sensore di temperature del liquido
- 6) Scambiatore di calore

La tubazione GHP-AHU è selezionata in accordo al manual di installazione

### NOTA:

### Il layout di base si ripete per ogni circuito frigorifero della AHU

# 5) Cablaggio

- Il BOX deve essere alimentato 24VAC
- Ogni circuito frigo necessita dei seguenti collegamenti:
  - Valvola di espansione EV1n-EV2n-EV3n-EV4n (n indica il numero del circuito frigo)
  - Sensore di temperature del vapore per il driver di espansione GNDn-S2n (n indica il numero del circuito frigo)
  - Sensore di pressione del vapore del driver di espansione GNDn(filo verde se presente)-VR1n(filo marrone o nero)-S1n(filo bianco)
  - o Sensore di temperature del liquido 12An
  - Sensore di temperature del vapore 11An
- REM : Contatto pulito per accensione/spegnimento
- REM1 : Contatto pulito per modalità. ON = riscaldamento
- Controllo capacità : E' un ingress analogico 0-10 V o 4 20 mA per controllare la potenza prodotta dall' AHU sia in caldo che in freddo
- GHP n HEAT/COOL SELECTION : E' un contatto pulito per comunicare la modalità alla GHP. Deve essere collegato ai morsetti C.H/C di ogni singola GHP

# 6) Logica del sistema di controllo

- Indicazioni dei LED
  - o LED ROSSO
    - Lampeggiante Allarme in corso
    - Fisso Allarme non più attivo ma reset necessario
  - o LED GIALLO
    - Fisso Indica il funzionamento di almeno una GHP
  - LED VERDE
    - Fisso Contatto REM in funzione
- SELEZIONE MODALITA'

La modalità può essere selezionata solo dall' ingresso digitale REM1.

REM1 = ON per il funzionamento invernale

- GHP ON-OFF e gestione della capacità

AHU kit è in funzione quando il contatto REM è ON. La potenza è prodotta in accordo col valore dell' ingresso analogico.

| CAPACITA' % | CIRCUIT n°1 | CIRCUIT n°2 | CIRCUIT n°3 | CIRCUIT n°4 | 0-10V     | 4-20 mA   |
|-------------|-------------|-------------|-------------|-------------|-----------|-----------|
| > 75        | 100%        | 100%        | 100%        | 100%        | 8,58-10   | 17.8-20   |
| 60 ÷ 75     | 75%         | 75%         | 75%         | 75%         | 7,15-8,58 | 15.5-17.8 |
| 45 ÷ 60     | 50%         | 50%         | 50%         | 50%         | 5,72-7,15 | 13.2-15.5 |
| 35 ÷ 45     | 25%         | 25%         | 25%         | 25%         | 4,29-5,72 | 10.9-13.2 |
| 25 ÷ 35     | 25%         | 25%         | 25%         | OFF         | 2,86-4,29 | 8.6-10.9  |
| 15 ÷ 25     | 25%         | 25%         | OFF         | OFF         | 1,43-2,86 | 6.3-8.6   |
| < 15        | 25%         | OFF         | OFF         | OFF         | 0-1,43    | 4-6,3     |

# 7) Menu del controllore

### ALBERO DEL MENU

- o User Menù
  - $\circ~$  Date and Time 1
  - o Language 2
  - $\circ$  Ongoing error 3
  - Error log 4
  - Error reset 5
- $\circ$  Service Mode
  - Input-Output Status
    - Analogue input 6
    - Digital input 7
    - Digital output 8
  - Circuit A 9
    - Carel A 10
      - SetPoint SH 11
      - Pressure probe range 12
      - PID Parameters 13
  - Circuit B 9
    - Carel B 10
      - SetPoint SH 11
      - Pressure probe range 12
      - PID Parameters 13
  - $\circ$  Circuit C 9
    - Carel C 10
      - SetPoint SH 11
      - Pressure probe range 12
      - PID Parameters 13
  - Circuit D 9
    - Carel D 10
      - SetPoint SH 11

- Pressure probe range 12
- PID Parameters 13
- Analog input config 14
- Capacity setpoint 15
- ModBus slave 16
- Network 17
- o Programming mode
  - Password 18

### **FUNZIONAMENTO TASTIERA**

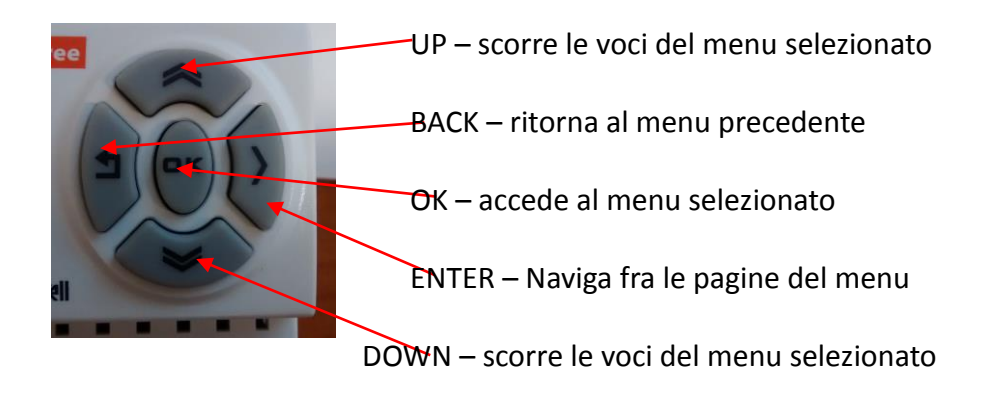

### • Menu principale e analisi degli errori

Il led rosso lampeggiante indica che ci sono allarmi in corso mentre se fisso indica che alcuni errori devono essere resettati.

L' icona dell' allarme lampeggia in entrambi I casi.

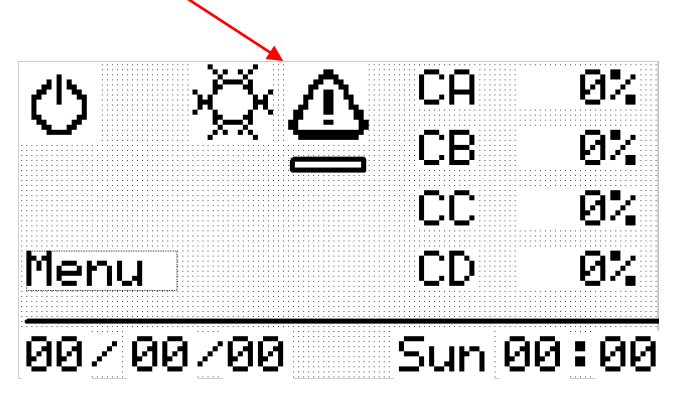

**Ongoing Error** menu (3) può essere consultato premendo il tasto ai piedi dell' icona dell' allarme (o al percorso MENU -> Ongoing error)

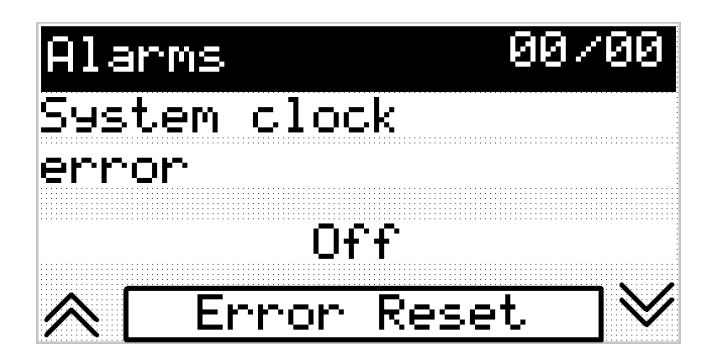

I tasti UP e DOWN permettono di navigare fra I vari allarmi Gli errori si resettano evidenziando il tasto Error Reset e premendo OK a lungo

AHU KIT registra gli ultimi 50 allarmi (descrizione-data-ora)

Error log è disponibile al menu Error log (4)

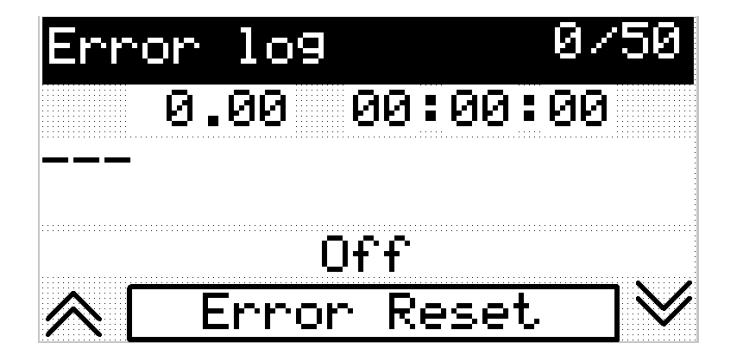

• Gestione dei circuiti frigo – Circuit N menu (9)

Il software dell' AHU KIT può gestire fino a Quattro circuiti frigo. Ogni circuito frigo deve essere disabilitato se non collegato.

| Circu | uit. A | 1            |      |
|-------|--------|--------------|------|
|       |        |              |      |
|       |        |              |      |
|       |        |              |      |
|       |        |              |      |
|       |        |              |      |
|       |        |              |      |
|       |        |              |      |
|       |        |              |      |
|       |        |              |      |
|       |        | I- I - I     |      |
|       |        |              |      |
|       |        |              |      |
|       |        |              |      |
|       |        |              |      |
|       |        |              |      |
|       |        |              |      |
|       |        |              |      |
|       |        |              |      |
|       |        |              | <br> |
| -     |        |              |      |
|       |        |              |      |
|       |        |              |      |
|       |        |              |      |
|       |        | F 88 - 876 8 |      |
|       |        |              |      |
|       |        |              |      |
|       |        |              | <br> |
|       |        |              |      |
| Carel | . A    |              |      |
|       |        |              |      |
|       |        |              |      |
|       |        |              |      |
|       |        |              |      |
|       |        |              |      |

Circuit N menu (9) mostra le ore di funzionamento del singolo circuito. Il reset è protetto da password

**Carel N** menu (10) permette un controllo accurate degli organi di laminazione. I seguenti parametri vanno modificati solo in accordo con Tecnocasa:

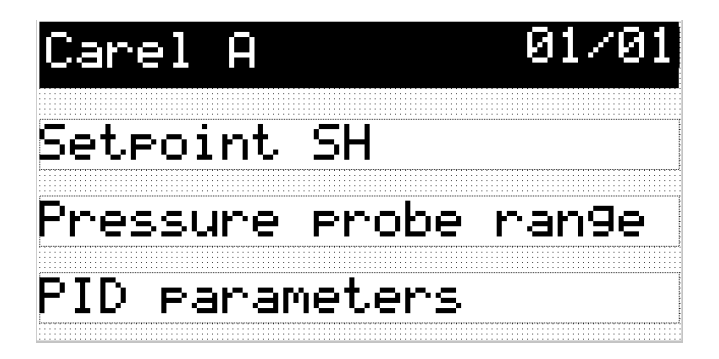

- Setpoint SH menu (11) varia il surriscaldamento all' evaporatore . Il valore standard è di 5°C.
- **Pressure probe range** menu (12) Varia il range del sensore di pressione installato. AHU kit è configurator per funzionare solo con sensori 4-20 mA.
- **PID parameters** menu (13) varia la terna dei valori della PID a controllo del surriscaldamnto impostato.

• Analogue input setting menu (14)

L' ingress analogico per la selezione della Potenza può essere settato 0-10V o 4-20 mA

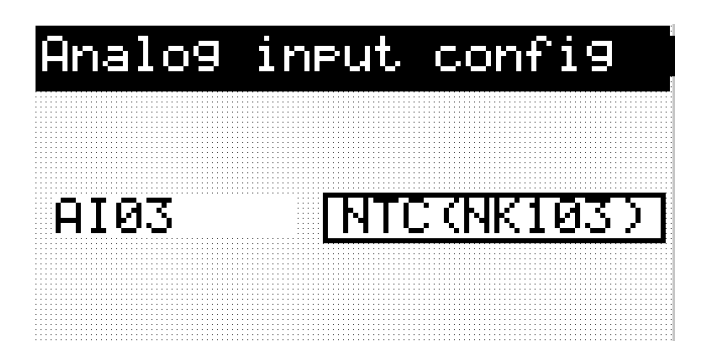

NOTE : solamente 0-10 V or 4-20 mA sono selezionabili

• I/O ANALISI

Lo stato degli ingress e delle uscite può essere verificato

### MENU -> Service mode -> Input/output status

- → Analogue input (6) (I valori sono espresso in % questo non dipende se la si è selezionato lo 0-10 V o 4-20mA)
- → Digital input (7) (ON = Attivi)
- → Digital output (8) (ON = relay del PLC chiuso)

Le uscite digitali possono essere attivate manualmente per verificarne il corretto funzionamento . Questa procedura prevede due passaggi.

1<sup>°</sup> passaggio – inserire la password

### MENU -> programming mode -> Password

Password è 222

### 2° passaggio – testare l' uscita desiderata

MENU -> service mode ->Input/output status -> Digital output

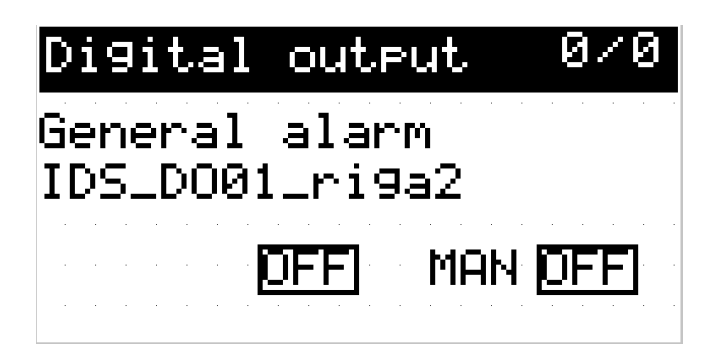

La posizione viene variata modificando manualmente MAN ON/OFF

• ModBus slave menu (16)

AHU kit può essere equipaggiato con una porta RS485 Modbus slave. Questa porta può essere impostata in accordo alle specifiche richieste del cliente o del costruttore della AHU

| Modbus   | slave  |      |
|----------|--------|------|
| Addr 🛛 Ø | ] B.R. | 9600 |
| Parity   |        | Null |
| Data bi  | .t.    | Ø    |
| Stop bi  | .t.    | Ø    |

• Network menu (17)

AHU kit può essere equipaggiato con una porta ethernet per la comunicazione ModBus TCP/IP.

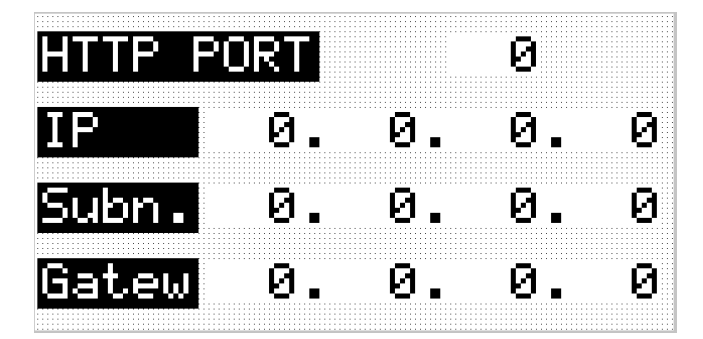

- Dimensioni
- UP to 25 HP 400x600
- UP to 50 HP 600x600
- UP to 75 HP 600x800
- UP to 100 HP 600x1000

# ENGLISH VERSION

# Index

| 1) Description                | 21 |
|-------------------------------|----|
| 2) Hardware description       | 22 |
| 3) Heat exchanger selection   | 23 |
| 4) Refrigerant circuit layout | 25 |
| 5) Wiring                     | 26 |
| 6) Controller logic           | 27 |
| 7) Controller Menu            | 28 |
|                               |    |

# 1) Description

AHU KIT EASY is a control board designed to be fitted inside AHU box. It is able to manage up to four GHPs and to control refrigerant circuit expansion valves according to AHU master controller requests. AHU master controller has to communicate:

- Circuits ON-OFF by digital outputs
- GHP mode by digital outputs
- Refrigerant circuits provided capacity by analogue output

AHU KIT EASY includes:

- Electrical plate
- Expansion Valves

AHU KIT EASY can be supplied with or without box

# 2) Hardware description

AHU kit is made up by:

- electrical plate (dimension according to capacity code)
- Expansion Valves (one valve for each GHP)
- BOX (optional)

AHU supply does not include:

- Heat exchanger
- Check valves
- Filters

# 3) Heat exchanger selection

### <u>8 HP</u>

Permitted volume from 4,6 dm<sup>3</sup> to 6,6 dm<sup>3</sup>

### <u>10 HP</u>

Permitted volume from 6,5 dm<sup>3</sup> to 8 dm<sup>3</sup>

### Cooling Mode

- Saturated Suction Equivalent Temperature 7°C
- Refrigerant Superheating 5°C

### Heating Mode

- Saturated Condensing Equivalent Temperature 45°C
- Refrigerant Supercooling 5°C

# <u>13 HP</u> Permitted volume from 6 dm<sup>3</sup> to 8 dm<sup>3</sup>

### <u>16 HP</u>

Permitted volume from 7.5 dm<sup>3</sup> to 9 dm<sup>3</sup>

### Cooling Mode

- Saturated Suction Equivalent Temperature 7°C
- Refrigerant Superheating 5°C

### Heating Mode

- Saturated Condensing Equivalent Temperature 45°C
- Refrigerant Supercooling 5°C

# <u>20HP</u> Permitted Volume from 9 dm<sup>3</sup> to 11 dm<sup>3</sup>

### <u>25 HP</u>

Permitted Volume from 10 dm<sup>3</sup> to 13 dm<sup>3</sup>

<u>30 HP</u> Permitted Volume from 12 dm<sup>3</sup> to 16 dm<sup>3</sup>

Cooling Mode

- Saturated Suction Equivalent Temperature 7°C
- Refrigerant Superheating 5°C

### Heating Mode

- Saturated Condensing Equivalent Temperature 45°C
- Refrigerant Supercooling 5°C

Heat exchanger configuration is standard with two pipes. Liquid pipe distributor is needed for cooling operation

NOTE:

60 HP heat exchanger is divided in two independent sections (two independent refrigerant circuits)

90 HP heat exchanger is divided in three independent sections (three independent refrigerant circuits)

**120 HP** heat exchanger is divided in four independent sections (four independent refrigerant circuits)

# 4) Refrigerant circuit layout

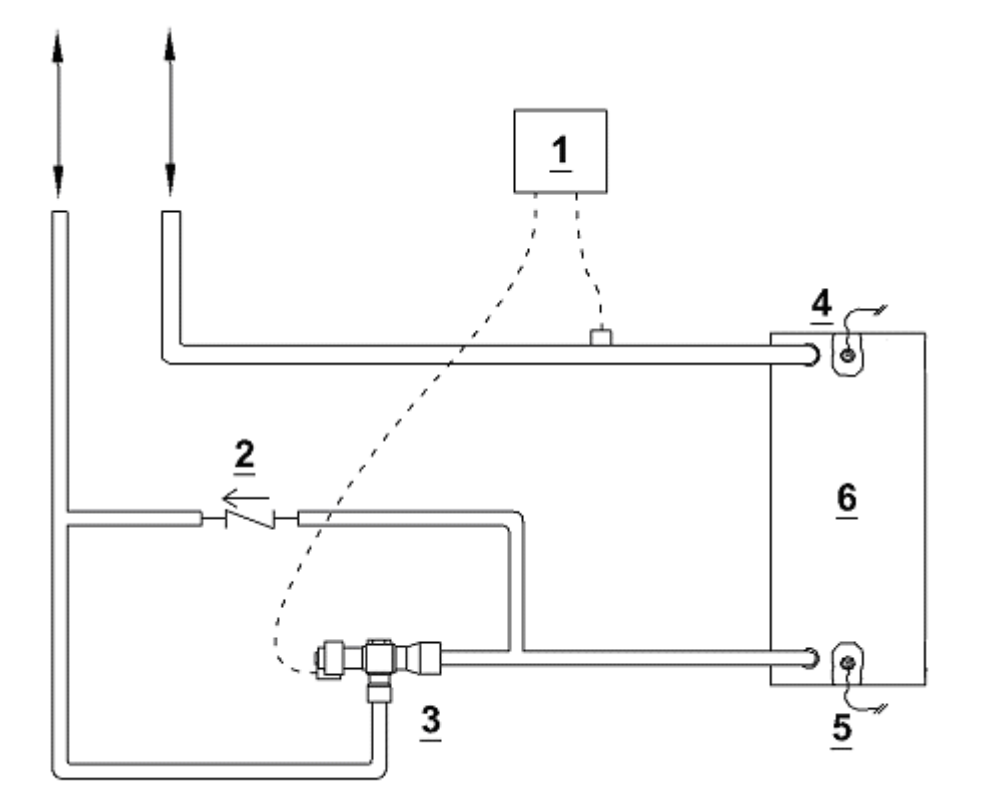

- 7) Expansion valve driver
- 8) Check valve (not included)
- 9) Expansion valve
- 10) Gas temperature sensor
- 11) Liquid temperature sensor
- 12) Evaporator

GHP-AHU piping is selected according to GHP installation manual

### NOTE:

### The refrigerant layout must be repeated for any AHU refrigerant circuit

# 5) Wiring

- BOX must be supply 24VAC
- Any refrigerant circuit needs:
  - Expansion valve connection according to wire indication EV1n-EV2n-EV3n-EV4n
  - DX Valve Driver Vapour line temperature probe GNDn-S2n
  - DX Valve Driver Pressure Sensor GNDn(green wire or none)-VR1n(Brown or black)-S1n(White)
  - o Refrigerant circuit liquid pipe temperature sensor 12An
  - Refrigerant circuit vapour pipe temperature sensor 11An
- REM : free contact to switch ON the kit.
- REM1 : free contact for mode selection. ON = heating mode
- General capacity control : it is a analogue input 0-10 V or 4 20 mA to manage AHU heating/cooling capacity
- GHP n HEAT/COOL SELECTION : it is a free contact to communicate the mode to GHP. It has to be connected to C. H/C GHP Terminals

# 6) Controller logic

- LED indication
  - o RED LED
    - Blinking Alarm
    - Steady Alarm is no more active but a system reset is needed
  - YELLOW LED
    - Steady At least one GHP is running
  - o GREEN LED
    - Steady REM contact is closed
- MODE SELECTION

Mode can be selected only by Digital Input REM1. REM1 = ON communicates to operate in heating mode

- ON-OFF and capacity management

AHU kit is ON when REM is ON. Capacity is provided according to Analogue input value

| CAPACITA' % | CIRCUIT n°1 | CIRCUIT n°2 | CIRCUIT n°3 | CIRCUIT n°4 | 0-10V     | 4-20 mA   |
|-------------|-------------|-------------|-------------|-------------|-----------|-----------|
| > 75        | 100%        | 100%        | 100%        | 100%        | 8,58-10   | 17.8-20   |
| 60 ÷ 75     | 75%         | 75%         | 75%         | 75%         | 7,15-8,58 | 15.5-17.8 |
| 45 ÷ 60     | 50%         | 50%         | 50%         | 50%         | 5,72-7,15 | 13.2-15.5 |
| 35 ÷ 45     | 25%         | 25%         | 25%         | 25%         | 4,29-5,72 | 10.9-13.2 |
| 25 ÷ 35     | 25%         | 25%         | 25%         | OFF         | 2,86-4,29 | 8.6-10.9  |
| 15 ÷ 25     | 25%         | 25%         | OFF         | OFF         | 1,43-2,86 | 6.3-8.6   |
| < 15        | 25%         | OFF         | OFF         | OFF         | 0-1,43    | 4-6,3     |

- ALARMS

Check the ModBus registers list Manual

# 7) Controller Menu

### MENU ROOT

- o User Menù
  - $\circ~$  Date and Time 1
  - o Language 2
  - Ongoing error 3
  - $\circ$  Error log 4
  - Error reset 5
- o Service Mode
  - Input-Output Status
    - Analogue input 6
    - Digital input 7
    - Digital output 8
  - Circuit A 9
    - Carel A 10
      - SetPoint SH 11
      - Pressure probe range 12
      - PID Parameters 13
  - Circuit B 9
    - Carel B 10
      - SetPoint SH 11
      - Pressure probe range 12
      - PID Parameters 13
  - $\circ$  Circuit C 9
    - Carel C 10
      - SetPoint SH 11
      - Pressure probe range 12
      - PID Parameters 13
  - $\circ$  Circuit D 9
    - Carel D 10
      - SetPoint SH 11
      - Pressure probe range 12

- PID Parameters 13
- Analog input config 14
- Capacity setpoint 15
- ModBus slave 16
- Network 17
- Programming mode
  - Password 18

### **CONTROLLER FUNCTIONAL KEYS**

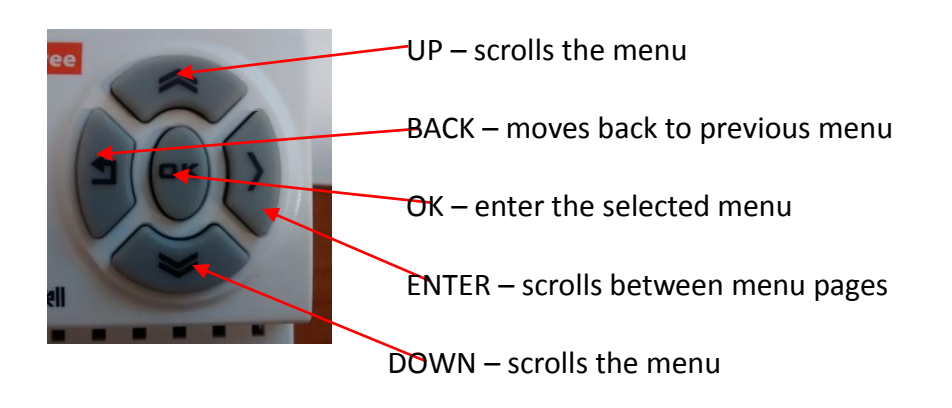

### • Main menu and error codes management

The red led blinking indicates ongoing errors Steady red led indicates errors to be reset Error icon blinks in both cases

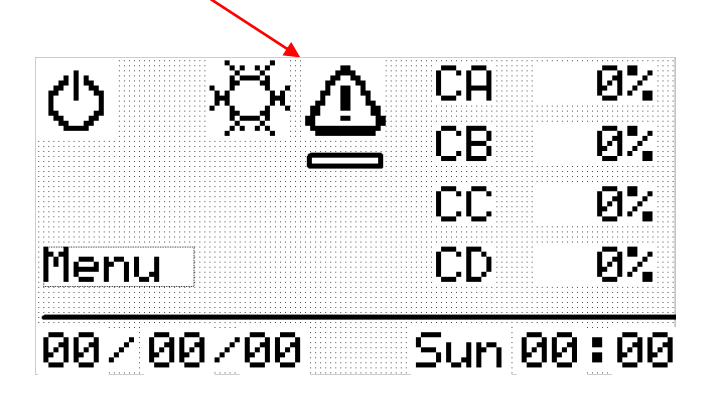

Ongoing Error menu (3) is activated pressing the Error icon key (or MENU -> Ongoing error)

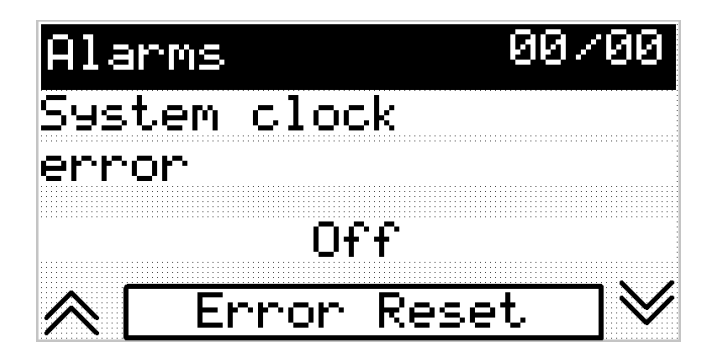

UP and DOWN keys scroll the menu

Error Reset is activated by OK

AHU KIT records the error log indicating last 50 alarms (description-date-time)

Error log can is available at the Error log menu (4)

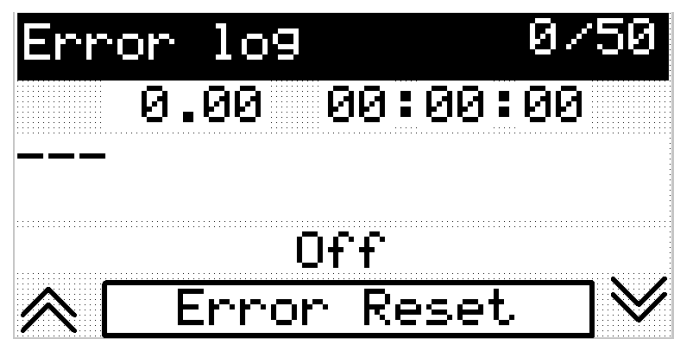

• Refrigerant circuits management – Circuit N menu (9)

AHU KIT software can manage up to four refrigerant circuits. Each refrigerant circuit control has to be disable if not fitted

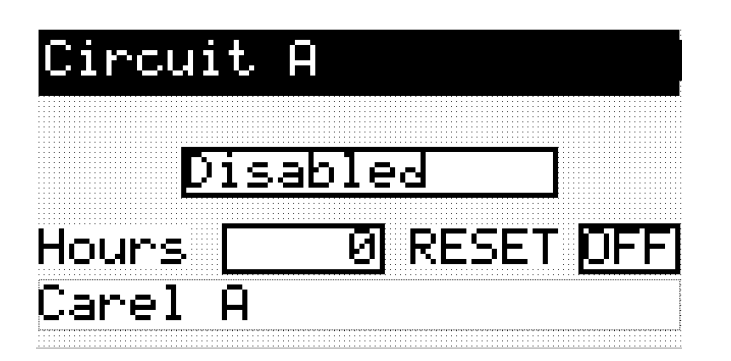

**Circuit N** menu (10) shows the GHP running hours. Running hours reset is protected by password.

**Carel N** menu (10) allows a deep control of expansion valve driver. Please, change the following parameters only if agreed with Tecnocasa:

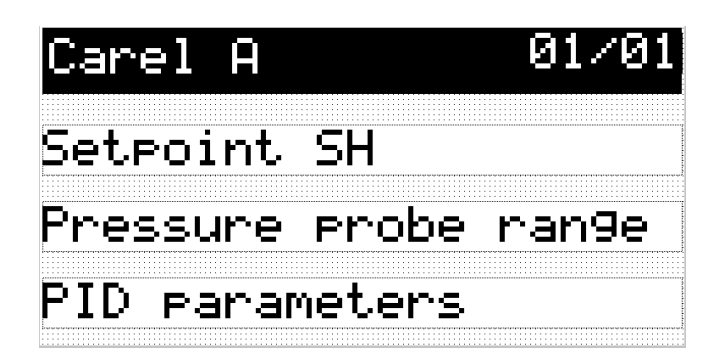

- Setpoint SH menu (11) changes the evaporator superheating setting value. Standard setting is 5°C
- **Pressure probe range** menu (12) changes the limit pressure values. AHU kit allows only 4-20 mA pressure sensor
- **PID parameters** menu (13) changes the PID controller value.

• Analogue input setting menu (14)

Analogue input can be set as 0-10V or 4-20 mA

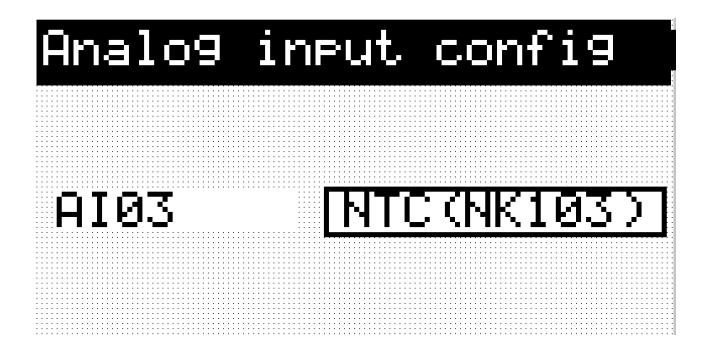

NOTE : only 0-10 V or 4-20 mA are selectable

Each input setting is independent – in the same system voltage and current signals can be used together

### • I/O ANALYSIS

Input and output status can be checked

### MENU -> Service mode -> Input/output status

- → Analogue input (6) (value is indicated as % it doesn't depends by input setting 0-10 or 4-20mA)
- → Digital input (7) (ON = Active)
- → Digital output (8) (ON = PLC relay closed)

Digital Output can be checked by manual activation. This procedure consists of two steps.

1<sup>st</sup> step is maintenance password input

### MENU -> programming mode -> Password

Password is 222

2<sup>nd</sup> step is output checking

### MENU -> service mode ->Input/output status -> Digital output

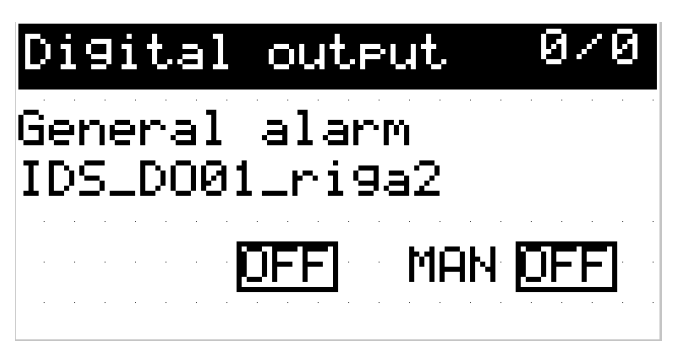

Output position can be switch changing MAN ON/OFF position

• ModBus slave menu (16)

AHU kit is equipped with a RS485 Modbus Slave communication port. This serial port can be set according to customer and/or AHU manufacturer indication.

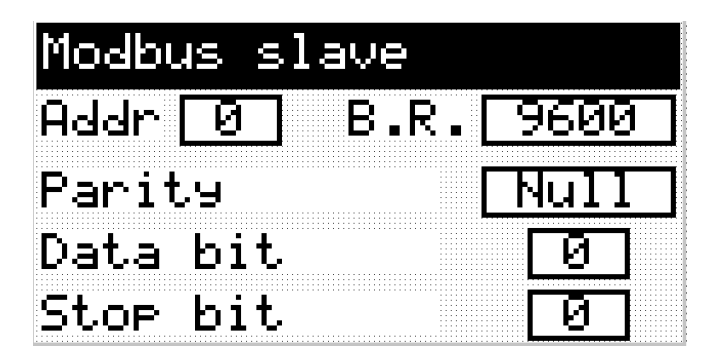

Network menu (17)

AHU kit is equipped with an ethernet port for ModBus TCP/IP communication. This serial port can be set according to customer and/or AHU manufacturer indication.

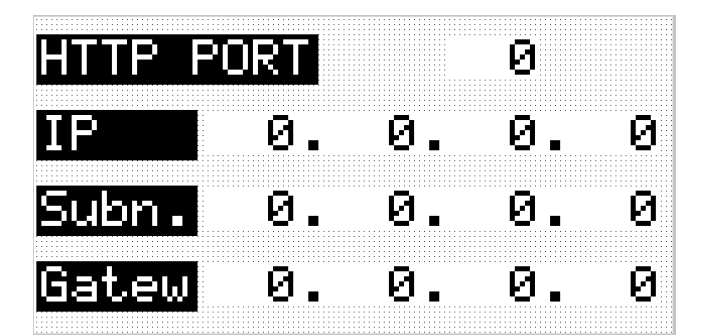

- Dimensions
- UP to 25 HP 400x600
- UP to 50 HP 600x600
- UP to 75 HP 600x800
- UP to 100 HP 600x1000

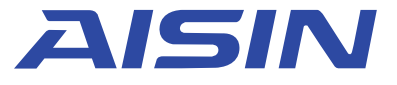

member of TOYOTA group

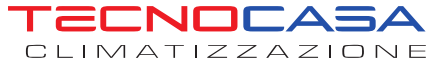

Sole European Distributor AISIN Gas Heat Pump (GHP) / Microcogenerator (MCHP)

Tecnocasa S.r.l. via Manzoni, 17 - 60025 Loreto (AN) Italy tel. +39 071 977805 fax +39 071 976481 info@tecno-casa.com

www.tecno-casa.com

Ed. 11/2019

Le informazioni contenute in questo depliant sono soggette a variazioni senza alcun preavviso. Informations within this brochure are subjected to change without notice.

Le informazioni contenute in questo depliant sono soggette a variazioni senza alcun preavviso. Informations within this brochure are subjected to change without notice.